## How to create a poll in Poll Everywhere

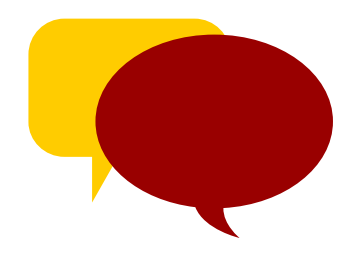

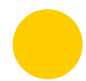

participants.

To begin using Poll Everywhere as an instructor, sign in with your university email and password.

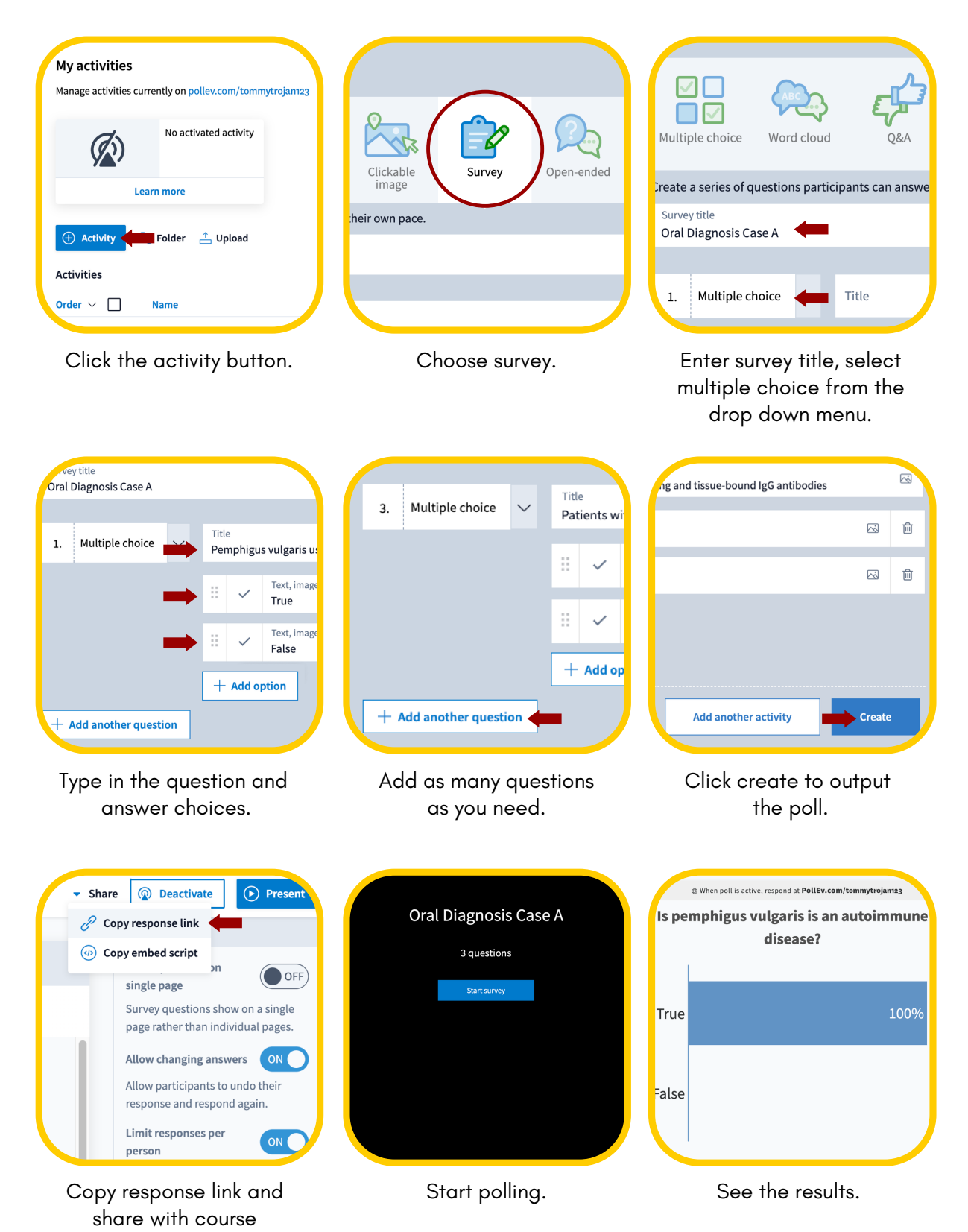